# Believe in children M Barnardo's

# Managing Encrypted Email from Barnardo's using Gmail or Yahoo Mail – User Guide

#### Contents

| Gmail (Google Mail) | . 2 |
|---------------------|-----|
| Yahoo Mail          | .5  |

### Gmail (Google Mail)

Step 1: Select "Read the message".

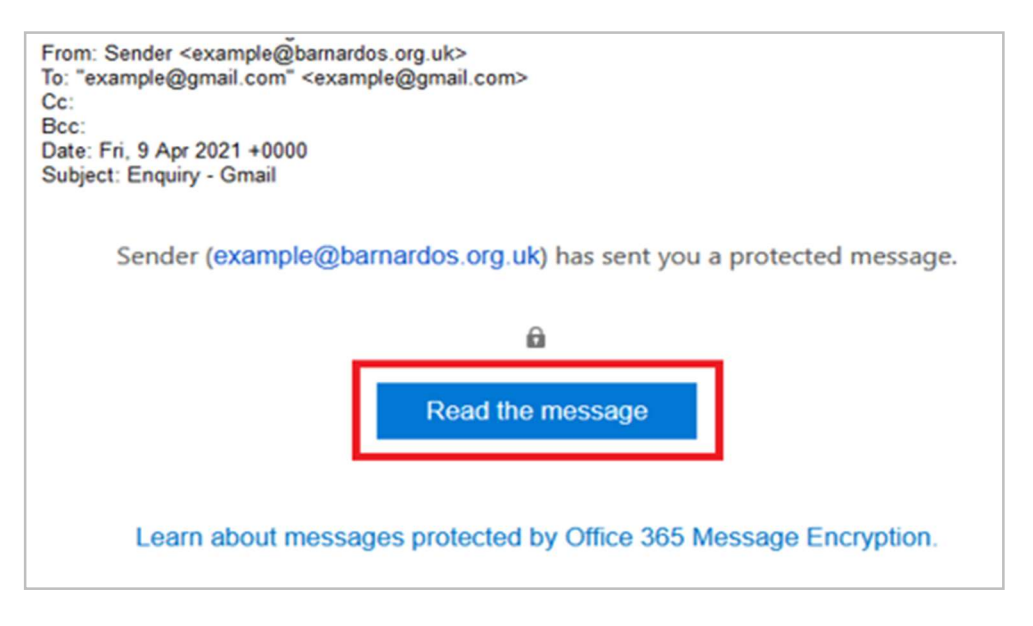

**Step 2:** As below, two sign-in options are available to verify your email account before the encrypted email is shown. You only need to choose one of these options.

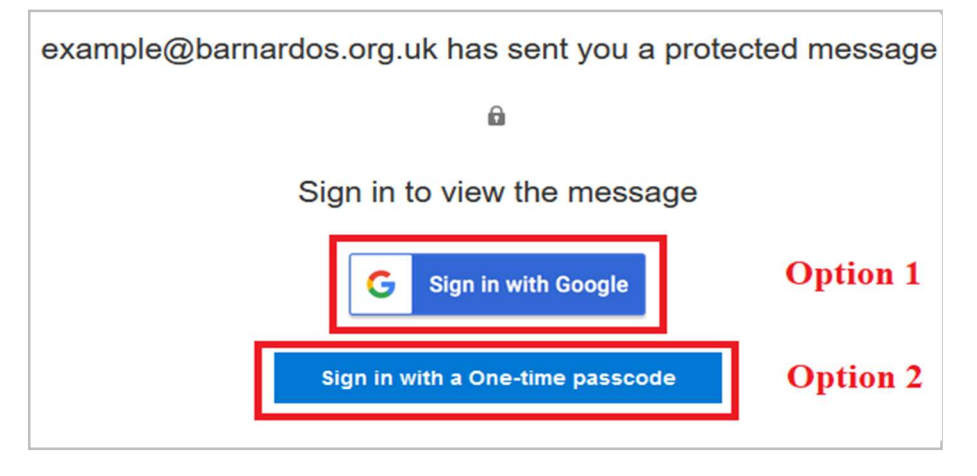

#### Option 1: "Sign in with Google"

Click onto this and you'll be directed to the Gmail sign-in page if you are not already signed in. Following a successful sign-in, you will be directed to **Step 3** (see page 4). Option 2: "Sign in with a One-time passcode"

2.1 You'll be directed to a page where you can sign in and receive a single-use passcode.

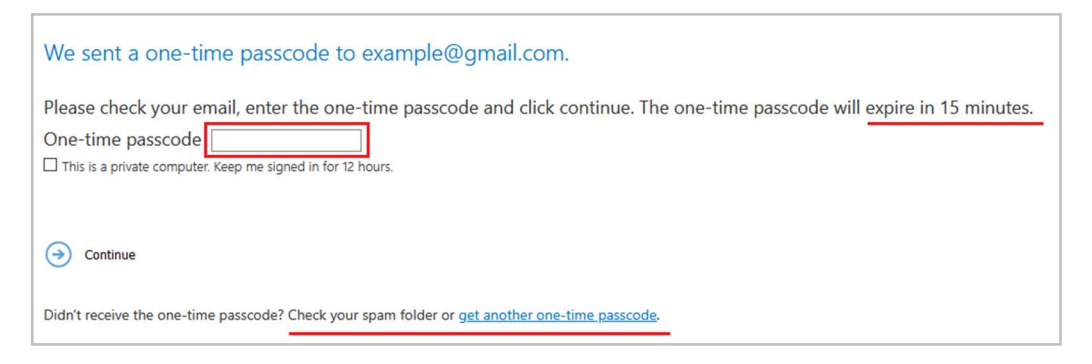

**2.2:** Check your email for the single-use passcode and copy it. The one-time passcode will expire in 15 minutes. If you did not receive the one-time passcode, check your spam folder or get another one-time passcode by following the link in the browser.

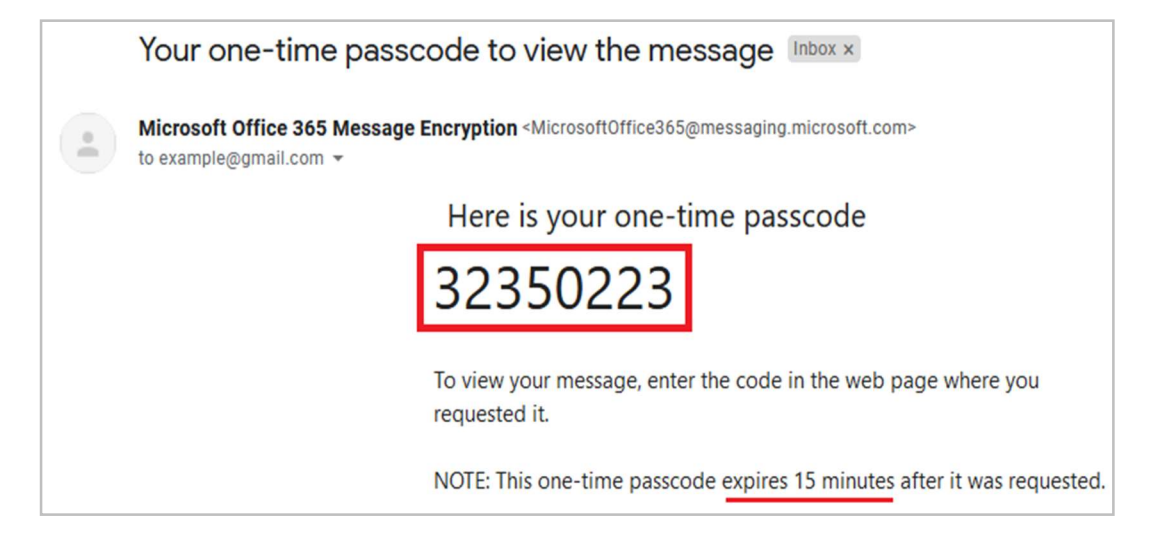

**2.3:** Paste or type the code in your browser, then select 'Continue' to read your message.

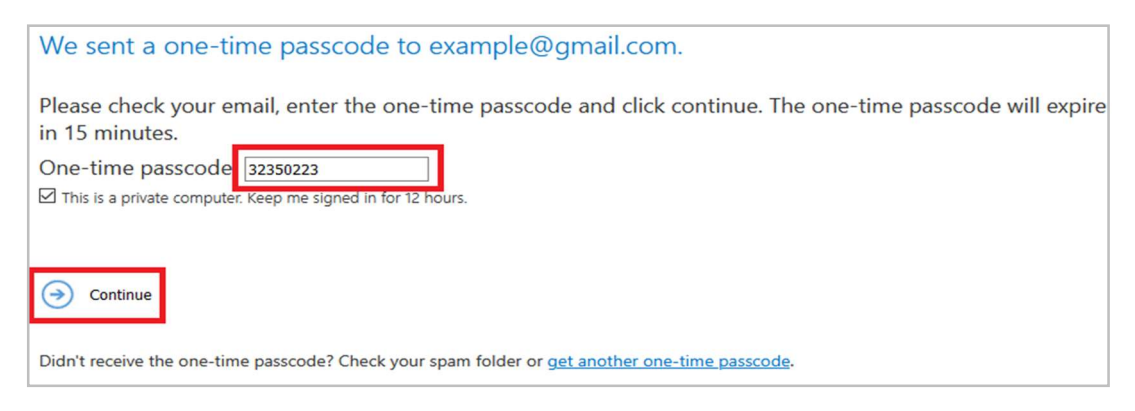

Step 3: the content of the encrypted email is shown.

| Enquiry - Gmail |                                                                          |            |                        |  |  |
|-----------------|--------------------------------------------------------------------------|------------|------------------------|--|--|
| DG              | Sender <example@ba<br>09/04/2021<br/>example@gmail.com %</example@ba<br> | rnardo     | s.org.uk>              |  |  |
| Encry           | pt: This message is encrypted. Rec                                       | ipients ca | n't remove encryption. |  |  |
|                 | Private attachment.docx<br>64 KB                                         | ~          |                        |  |  |

## Yahoo Mail

Step 1: Select "Read the message" in your email.

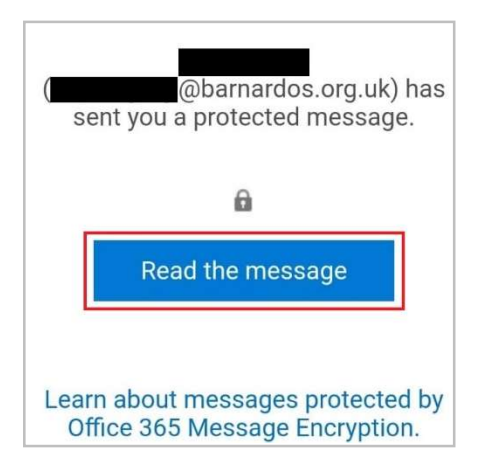

**Step 2:** As below, two sign-in options are available to verify your email account before the encrypted email is shown. You only need to choose one of these options.

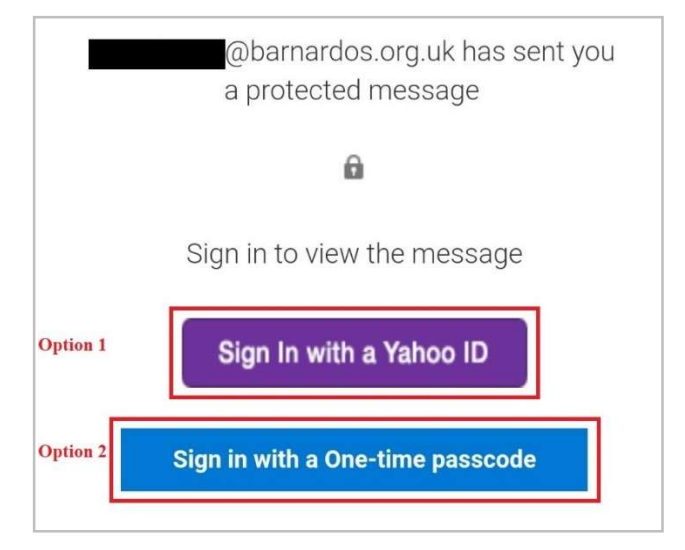

#### Option 1: "Sign in with a Yahoo ID"

Click on this and you'll be directed to the Yahoo sign-in page if you are not already signed in. Following a successful sign-in, you will be directed to **Step 3** (see page 7). Option 2: "Sign in with a One-time passcode"

**2.1:** You'll be directed to a page where you can sign in and receive a single-use passcode.

| We sent a one-time passcode to                                                          | @yahoo.com.                                   |
|-----------------------------------------------------------------------------------------|-----------------------------------------------|
| Please check your email, enter the one-time passcode will <u>expire in 15 minutes</u> . | asscode and click continue. The one-time      |
| This is a private computer. Keep me signed in for 12 hours.                             |                                               |
|                                                                                         |                                               |
| Continue                                                                                |                                               |
| Didn't receive the one-time passcode? Check your spam fol                               | der or <u>get another one-time passcode</u> . |

**2.2:** Check your email for the single-use passcode and copy it. The one-time passcode will expire in 15 minutes. If you did not receive the one-time passcode, check your spam folder or get another one-time passcode by following the link in the window.

| ← | Your one-time passcode to view the message                                   |  |  |  |
|---|------------------------------------------------------------------------------|--|--|--|
| 1 | Microsoft Office 365 Message Encryption<br>to Me<br>Today,                   |  |  |  |
|   | Here is your one-time passcode 01812546                                      |  |  |  |
|   | To view your message, enter the code in the web page where you requested it. |  |  |  |
|   | NOTE: This one-time passcode expires 15 minutes after it was requested.      |  |  |  |

2.3: Paste/Enter the code in your browser, then select 'Continue' to read your message.

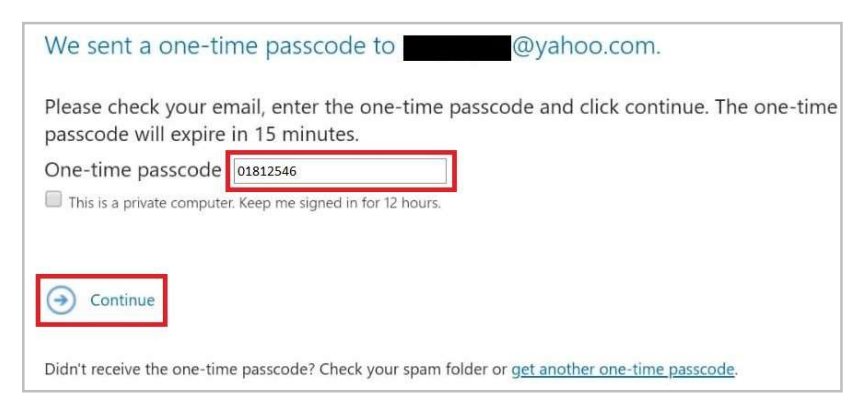

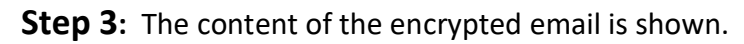

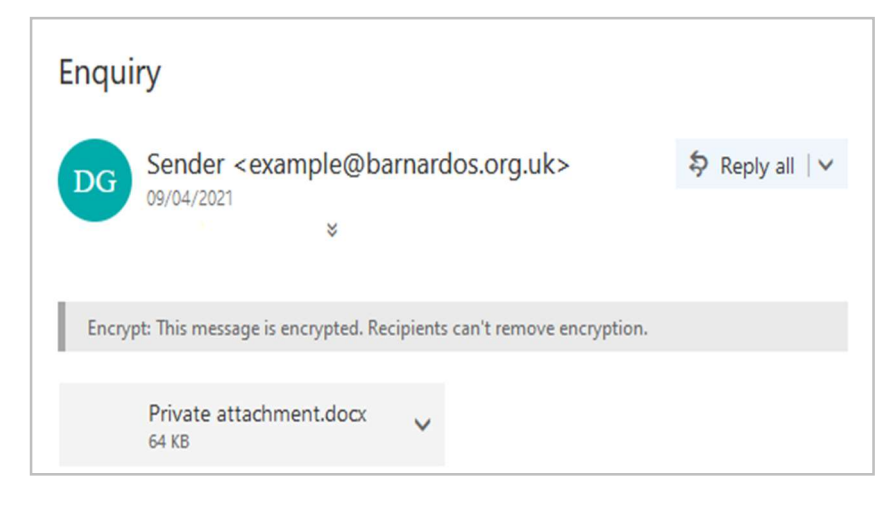